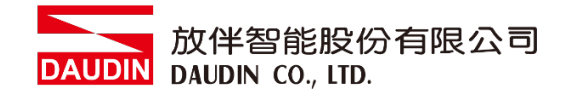

2303SC V2.0.0

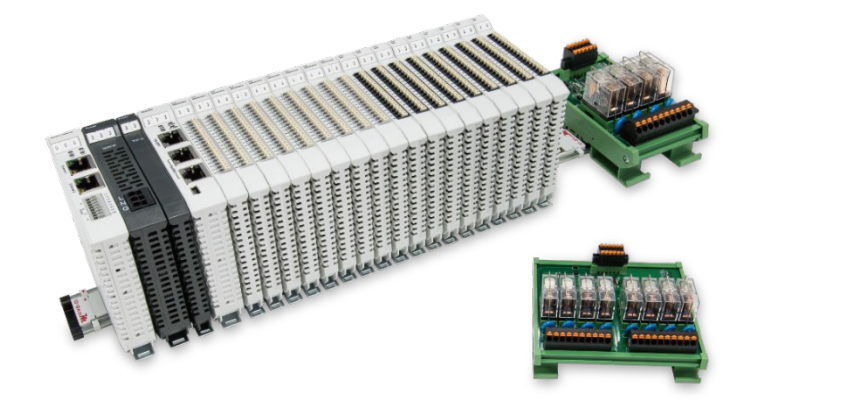

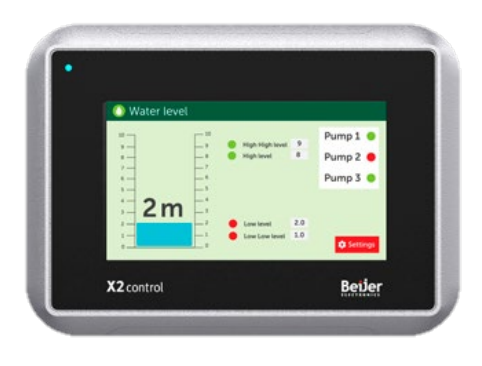

# i ロ-GRIDが与Beijer HMI Modbus RTU 连线操作手册

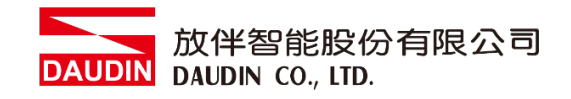

## 目录

| 1. |     | 远程 I/O 模块配套列表  | 3 |
|----|-----|----------------|---|
|    | 1.1 | 产品描述           | 3 |
| 2. |     | Beijer HMI连结设定 | 4 |
|    | 2.1 | Beijer HMI硬件接线 | 4 |
|    | 2.2 | Beijer HMI连线设定 | 5 |

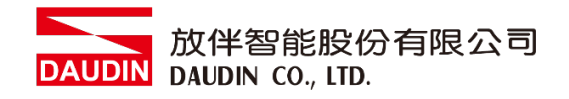

## 1.远程 I/O 模块配套列表

| 料号         | 规格                                           | 说明   |
|------------|----------------------------------------------|------|
| GFMS-RM01S | Master Modbus RTU, 1 Port                    | 主控制器 |
| GFDI-RM01N | Digital Input 16 Channel                     | 数字输入 |
| GFDO-RM01N | Digital Output 16 Channel / 0.5A             | 数字输出 |
| GFPS-0202  | Power 24V / 48W                              | 电源   |
| GFPS-0303  | Power 5V / 20W                               | 电源   |
| 0170-0101  | 8 pin RJ45 female connector/RS-485 Interface | 转接模块 |

### 1.1 产品描述

- L 转接模块用于外部与 Beijer RS-485 通讯接口(Modbus RTU)转换成 RJ45 接口。
- II. 主控制器负责管理并组态配置 I/O 参数...等。
- III. 电源模块以及转接模块为远程 I/O 标准品,使用者可自行选配。

# 2. Beijer HMI 连结设定

本章节说明如何使用 iX developer 软件,将Beijer HMI与io-GRID**7**进行连结,详细说明 请参考 <u>iX Developer 使用指南</u>

## 2.1 Beijer HMI硬件接线

I. 主机网口位于右下方。 以X2 control 为范例 采用RS485 COM2或COM3

X2 Pro X2 Control X2 Motion X2 Marine

| Female DB-9 | Pin | COM1 signal | COM2 signal               | COM3 signal   |
|-------------|-----|-------------|---------------------------|---------------|
|             | 1   | -           | RS422 TX+/RS485 TX+/RX+   | -             |
| $\bigcirc$  | 2   | RS232 RX    | -                         | -             |
| 9 • 5       | 3   | RS232 TX    | -                         | -             |
| 8 4         | 4   | -           | RS422 RX+                 | RS485 TX+/RX+ |
| 7 • 3       | 5   | GND         | GND                       | GND           |
| 6           | 6   | -           | RS422 TX- / RS485 TX-/RX- | -             |
| ●1          | 7   | RS232 RTS   | -                         | -             |
|             | 8   | RS232 CTS   | -                         | -             |
|             | 9   | -           | RS422 RX-                 | RS485 TX-/RX- |

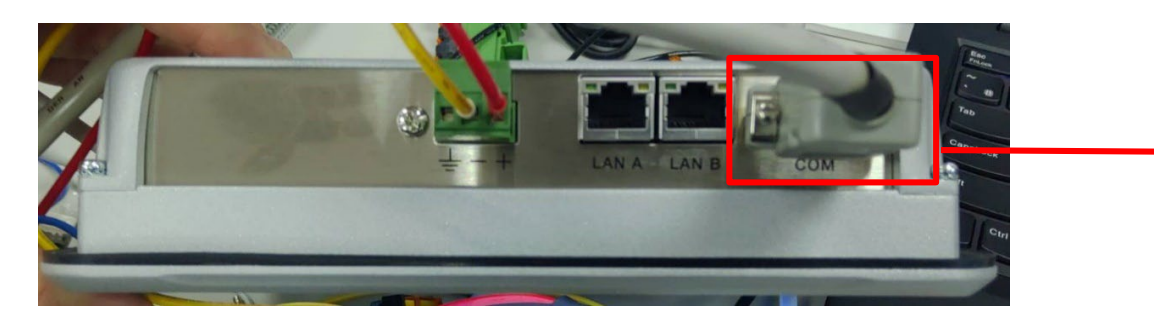

II. 将主机下方COM(RS485 A/B)与转接模块(1/2)对接,转换成RJ45与主控制器对接

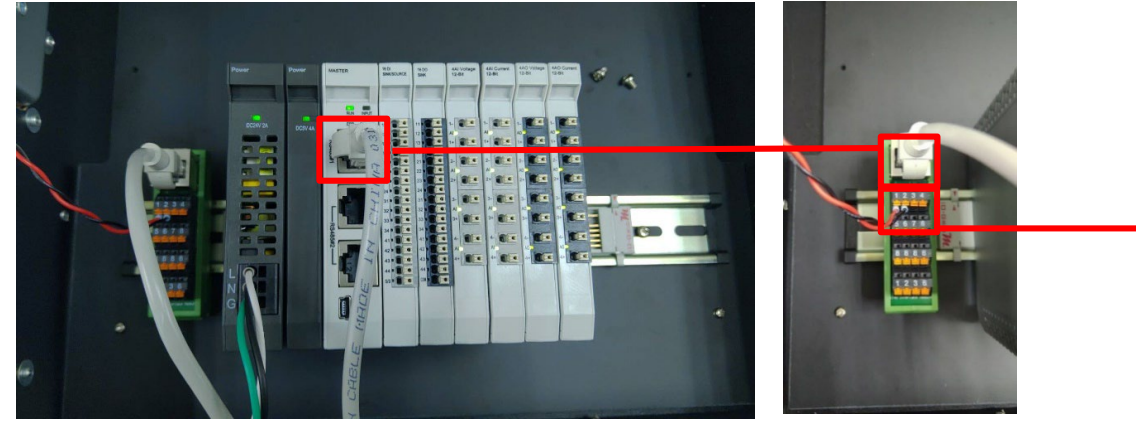

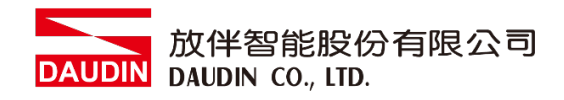

## 2.2 Beijer HMI连线设定

I. 开启 iX Developer 新增控制器点选 "MODICON"以及通讯协议"Modbus Master"

| 選擇目標在下面的功能表中選擇您的目標                                                                                                    | 選擇控制器<br>在下面的功能表中選擇您儵好的控<br>制器或 OPC 伺服器         | 選擇位置在下面的功能表中選取專案的位置                  |
|----------------------------------------------------------------------------------------------------|-------------------------------------------------|--------------------------------------|
| ● 控制器<br><sup>漫取品牌</sup><br>MODICON<br><sup>●</sup> NMEA 0183<br><sup>●</sup> OMRON<br><sup>●</sup> PROFIBUS<br>OPC UA伺服器<br>URL: | 選取通訊協定<br>Modbus Master<br>Modbus Slave RTU/TCP | 下一步(N)><br><上一步(P)<br>完成(F)<br>取消(C) |

Ⅱ. 点选"控制器"进入控制器设定页面选择控制器并点击"设定"按钮

| <mark>ら</mark> 標籤    |    |        |           |
|----------------------|----|--------|-----------|
| 標業 控制器 最發 輪詢群組 索引暫存器 |    |        |           |
| (+=)                 |    |        |           |
|                      |    | 控制器 設定 | 顯示選取內容 •  |
| Name                 | ID | Active |           |
| > Dinkle             |    | v      |           |
|                      |    |        |           |
|                      |    |        |           |
|                      |    |        |           |
|                      |    |        |           |
|                      |    |        |           |
|                      |    |        |           |
|                      |    |        |           |
| 設計 程式語言              |    |        | 使用的標籤: 76 |

## III.连接方式设定

| Settings       Stations         Modbus Master 5.21.02       Serial         Default station       ①         1       Modbus protocol       ②         32-bit word mapping       ①       Little-endian         Addressing       Decimal       Start address         Statt address       O-based       Silent time (ms)       O         Colis/input status bits per message ( 1       Holding/input registers per message ( 1       Holding/input registers per message ( 1         Holding/input registers per message ( 1       Holding/input registers per message ( 1       Holding/input registers per message ( 1         Holding/input registers per message ( 1       Holding/input registers per message ( 8       Force function code 0x10       E nable         String swap       ⑦       Disable       ▼         Ø 在 Communication mode 下拉式选单选取 "Serial"       範囲         @ 改定预设站号       ③       C 在 Modbus protocol 下拉式选单选取 "RTU"         D 在 32-bit World mapping 下拉式选单选取 "Little-endian"       É 在 Force function code 0x10 下拉式选单选取 "Enable"         ① 在 String swap 下拉式选单选取 "Disable"       "                                                                                                    | Ν        | 1odbus Master                          | ×                   |
|----------------------------------------------------------------------------------------------------|----------|----------------------------------------|---------------------|
| Modbus Master 5.21.02         Settings         Communication mode       ③ Serial         Default station       ③ 1         Modbus protocol       ④ RTU         32-bit word mapping       ① Little-endian         Addressing       Decimal         Start address       O-based         Silent time (ms)       0         Colls/input status bits per message ( 128         Colls/input registers per message ( 1         Holding/input registers per message ( 16         Holding/input registers per message ( 8         Force function code 0x10       ⑥ Enable         String swap       ⑦ Disable         Byte swap       Disable         Ø 在 Communication mode 下拉式选单选取 "Serial"         ⑧ 设定预设站号       ○         ② 在 Modbus protocol 下拉式选单选取 "RTU"         ⑨ 在 32-bit World mapping 下拉式选单选取 "Little-endian"         ⑥ 在 Force function code 0x10 下拉式选单选取 "Little-endian"         ⑥ 在 Force function code 0x10 下拉式选单选取 "Little-endian"         ⑥ 在 Force function code 0x10 下拉式选单选取 "Enable"                                                                                                    |          | Settings Stations                      |                     |
| ■ Settings       ●         Communication mode       ④ Serial         Default station       ⑥         1       Modbus protocol         2-bit word mapping       ⑥         Little-endian       Addressing         Decimal       0         Start address       0-based         Silent time (ms)       0         Cols/input status bits per message ( 1         Holding/input registers per message ( 1         Holding/input registers per message ( 1         Holding/input registers per message ( 1         Holding/input registers per message ( 8         Force function code 0x10         Enable         String swap         © Disable         Byte swap         Disable         Ver swap         Disable         Ver Modbus protocol 下拉式选单选取 "Serial"         ⑧ 设定预设站号         © 在 Modbus protocol 下拉式选单选取 "RTU"         ⑨ 在 32-bit World mapping 下拉式选单选取 "Little-endian"         © 在 Force function code 0x10 下拉式选单选取 "Little-endian"         © 在 Force function code 0x10 下拉式选单选取 "Enable"         *       在 Force function code 0x10 下拉式选单选取 "Enable"                                                                                                    |          | Modbus Master 5.21.02                  |                     |
| Communication mode       ④ Serial         Default station       ③         Modbus protocol       ④ RTU         32-bit word mapping       ④ Little-endian         Addressing       Decimal         Start address       O-based         Silent time (ms)       0         Coils/input status bits per message ( 1         Holding/input registers per message ( 16         Holding/input registers per message ( 8         Force function code 0x10       ⑥ Enable         String swap       ⑥ Disable         Byte swap       Disable         @ 在 Communication mode 下拉式选单选取 "RTU"         ⑨ 在 32-bit World mapping 下拉式选单选取 "Little-endian"         ⑥ 在 Force function code 0x10 下拉式选单选取 "Enable"                                                                                                    | Ī        | Settings                               | ▲                   |
| <ul> <li>Default station</li> <li>①</li> <li>①</li> <li>Default station</li> <li>③</li> <li>①</li> <li>RTU</li> <li>32-bit word mapping</li> <li>②</li> <li>Uttle-endian</li> <li>Addressing</li> <li>Decimal</li> <li>Start address</li> <li>O-based</li> <li>Slent time (ms)</li> <li>O</li> <li>Coils/input status bits per message ( 128</li> <li>Coils/input status bits per message ( 1</li> <li>Holding/input registers per message ( 16</li> <li>Holding/input registers per message ( 8</li> <li>Force function code 0x10</li> <li>③</li> <li>Enable</li> <li>String swap</li> <li>⑦</li> <li>Disable</li> <li>Byte swap</li> <li>Disable</li> <li>✓</li> <li>@ 在 Communication mode 下拉式选单选取 "Serial"</li> <li>③ 设定预设站号</li> <li>③ 在 Modbus protocol 下拉式选单选取 "RTU"</li> <li>④ 在 32-bit World mapping 下拉式选单选取 "Little-endian"</li> <li>€ 在 Force function code 0x10 下拉式选单选取 "Enable"</li> </ul>                                                                                                    |          | Communication mode                     | Serial              |
| <ul> <li>Modbus protocol ② RTU</li> <li>32-bit word mapping ③ Little-endian</li> <li>Addressing Decimal</li> <li>Start address O-based</li> <li>Silent time (ms) 0</li> <li>Cols/input status bits per message (r 128</li> <li>Cols/input status bits per message ( 1</li> <li>Holding/input registers per message ( 16</li> <li>Holding/input registers per message ( 8</li> <li>Force function code 0x10 ⑥ Enable</li> <li>String swap ⑦ Disable</li> <li>Byte swap Disable</li> <li>✓</li> <li>@ 在 Communication mode 下拉式选单选取 "Serial"</li> <li>⑧ 设定预设站号</li> <li>② 在 Modbus protocol 下拉式选单选取 "RTU"</li> <li>⑨ 在 32-bit World mapping 下拉式选单选取 "Little-endian"</li> <li>ⓒ 在 Force function code 0x10 下拉式选单选取 "Enable"</li> </ul>                                                                                                    |          | Default station (B)                    | 1                   |
| <ul> <li>32-bit word mapping ① Little-endian</li> <li>Addressing Decimal</li> <li>Start address O-based</li> <li>Silent time (ms) O</li> <li>Coils/input status bits per message ( 1</li> <li>Roding/input registers per message ( 1</li> <li>Holding/input registers per message ( 8</li> <li>Force function code 0x10 ① Enable</li> <li>String swap ⑦ Disable</li> <li>Byte swap ① Disable</li> <li>W定预设站号</li> <li>② 在 Communication mode 下拉式选单选取 "Serial"</li> <li>③ 在 String symp 下拉式选单选取 "RTU"</li> <li>④ 在 32-bit World mapping 下拉式选单选取 "Little-endian"</li> <li>① 在 String swap 下拉式选单选取 "Disable"</li> </ul>                                                                                                    |          | Modbus protocol                        | RTU                 |
| Addressing       Decimal         Start address       0-based         Silent time (ms)       0         Cols/input status bits per message (r 128       Cols/input status bits per message ( 1         Holding/input registers per message ( 1       Holding/input registers per message ( 16         Holding/input registers per message ( 8       Force function code 0x10          Force function code 0x10       Enable         String swap       f         Disable       yte swap         Disable       yte swap         Byte swap       Disable         © 在 Communication mode 下拉式选单选取 "Serial"         ③ 设定预设站号       C         C 在 Modbus protocol 下拉式选单选取 "RTU"         ① 在 32-bit World mapping 下拉式选单选取 "Little-endian"         E 在 Force function code 0x10 下拉式选单选取 "Enable"         F 在 String swap 下拉式选单选取 "Disable"                                                                                                    |          | 32-bit word mapping                    | Little-endian       |
| <ul> <li>Start address 0-based</li> <li>Silent time (ms) 0</li> <li>Coils/input status bits per message (r 128</li> <li>Coils/input status bits per message ( 1</li> <li>Holding/input registers per message ( 16</li> <li>Holding/input registers per message ( 8</li> <li>Force function code 0x10</li></ul>                                                                                                    |          | Addressing                             | Decimal             |
| <ul> <li>Silent time (ms)</li> <li>Coils/input status bits per message (r 128</li> <li>Coils/input status bits per message ( 1</li> <li>Holding/input registers per message ( 16</li> <li>Holding/input registers per message ( 8</li> <li>Force function code 0x10</li> <li>Enable</li> <li>String swap</li> <li>Disable</li> <li>Byte swap</li> <li>Disable</li> <li>Embia</li> <li>Embia</li> <li>Embia</li> <li>Embia</li> <li>Embia</li> <li>Embia</li> <li>Embia</li> <li>Embia</li> <li>Embia</li> <li>Enable</li> <li>String swap</li> <li>Disable</li> <li>Disable</li> <li>Embia</li> <li>Embia</li> &lt;</ul> |          | Start address                          | 0-based             |
| <ul> <li>Coils/input status bits per message (r 128</li> <li>Coils/input status bits per message ( 1</li> <li>Holding/input registers per message ( 16</li> <li>Holding/input registers per message ( 8</li> <li>Force function code 0x10 <ul> <li>Enable</li> <li>String swap</li> <li>Disable</li> </ul> </li> <li>Øre Sump Disable</li> <li>Øre Communication mode 下拉式选单选取 "Serial"</li> <li>③ 设定预设站号</li> <li>③ 在 Modbus protocol 下拉式选单选取 "RTU"</li> <li>① 在 32-bit World mapping 下拉式选单选取 "Little-endian"</li> <li>E 在 Force function code 0x10 下拉式选单选取 "Enable"</li> <li>Force function code 0x10 下拉式选单选取 "Enable"</li> </ul>                                                                                                    |          | Silent time (ms)                       | 0                   |
| Colls/input status bits per message ( 1         Holding/input registers per message ( 16         Holding/input registers per message ( 8         Force function code 0x10       €         Enable         String swap       €         Disable          Byte swap       Disable         ##定       取濁       € 用(A)         離田          ④ 在 Communication mode 下拉式选单选取 "Serial"          ⑧ 设定预设站号          ⑥ 在 Modbus protocol 下拉式选单选取 "RTU"         ⑨ 在 32-bit World mapping 下拉式选单选取 "Little-endian"         € 在 Force function code 0x10 下拉式选单选取 "Enable"         ⑦ 在 String swap 下拉式选单选取 "Disable"                                                                                                    |          | Coils/input status bits per message (r | 128                 |
| <ul> <li>Holding/input registers per message ( 16</li> <li>Holding/input registers per message ( 8</li> <li>Force function code 0x10 ① ② Enable</li> <li>String swap ② Disable</li> <li>Byte swap ② Disable</li> <li>● 在 Communication mode 下拉式选单选取 "Serial"</li> <li>⑧ 设定预设站号</li> <li>③ 在 Score function code 0x10 下拉式选单选取 "Little-endian"</li> <li>② 在 Force function code 0x10 下拉式选单选取 "Enable"</li> <li>⑦ 在 String swap 下拉式选单选取 "Disable"</li> </ul>                                                                                                    |          | Coils/input status bits per message (  | 1                   |
| Holding/input registers per message ( 8         Force function code 0x10       Enable         String swap       f         Disable       Disable         Byte swap       Disable         @ 在 Communication mode 下拉式选单选取 "Serial"         B 设定预设站号         © 在 Modbus protocol 下拉式选单选取 "RTU"         D 在 32-bit World mapping 下拉式选单选取 "Little-endian"         E 在 Force function code 0x10 下拉式选单选取 "Enable"         F 在 String swap 下拉式选单选取 "Disable"                                                                                                    |          | Holding/input registers per message (  | 16                  |
| Force function code 0x10       Enable         String swap       ⑦         Byte swap       Disable         With a swap       Disable         With a sw                                                                                                    |          | Holding/input registers per message (  | 8                   |
| String swap       ① Disable         Byte swap       Disable         確定       取泼 查用(A)         確定       取泼 查用(A)         違明         ④ 在 Communication mode 下拉式选单选取 "Serial"         ⑧ 设定预设站号         ⑥ 在 Modbus protocol 下拉式选单选取 "RTU"         ⑨ 在 32-bit World mapping 下拉式选单选取 "Little-endian"         ⑤ 在 Force function code 0x10 下拉式选单选取 "Enable"         ⑥ 在 String swap 下拉式选单选取 "Disable"                                                                                                    |          | Force function code 0x10 (E)           | Enable              |
| Byte swap       Disable         確定       取泼       資用(A)       説明         ④ 在 Communication mode 下拉式选单选取 "Serial"            ⑧ 设定预设站号             ⑥ 在 Modbus protocol 下拉式选单选取 "RTU"             ⑨ 在 32-bit World mapping 下拉式选单选取 "Little-endian"            ⑨ 在 32-bit World mapping 下拉式选单选取 "Little-endian"            ⑨ 在 32-bit World mapping 下拉式选单选取 "Little-endian"            ⑨ 在 String swap 下拉式选单选取 "Disable"                                                                                                    |          | String swap (F)                        | Disable             |
| 確定       取湯       查用(A)       鯰明         ④ 在 Communication mode 下拉式选单选取 "Serial"                                                                                                    |          | Byte swap                              | Disable             |
| <ul> <li>④ 在 Communication mode 下拉式选单选取 "Serial"</li> <li>⑧ 设定预设站号</li> <li>⑥ 在 Modbus protocol 下拉式选单选取 "RTU"</li> <li>① 在 32-bit World mapping 下拉式选单选取 "Little-endian"</li> <li>⑥ 在 Force function code 0x10 下拉式选单选取 "Enable"</li> <li>⑥ 在 String swap 下拉式选单选取 "Disable"</li> </ul>                                                                                                    | <u> </u> | 確定即消                                   | 倉用(A) <b>說明</b>     |
| <ul> <li>B 设定预设站号</li> <li>C 在 Modbus protocol 下拉式选单选取 "RTU"</li> <li>D 在 32-bit World mapping 下拉式选单选取 "Little-endian"</li> <li>E 在 Force function code 0x10 下拉式选单选取 "Enable"</li> <li>F 在 String swap 下拉式选单选取 "Disable"</li> </ul>                                                                                                    | A        | 在 Communication mode 下拉式选单             | 选取 "Serial"         |
| <ul> <li>⑥ 在 Modbus protocol 下拉式选单选取 "RTU"</li> <li>⑨ 在 32-bit World mapping 下拉式选单选取 "Little-endian"</li> <li>⑥ 在 Force function code 0x10 下拉式选单选取 "Enable"</li> <li>⑥ 在 String swap 下拉式选单选取 "Disable"</li> </ul>                                                                                                    | ₿        | 设定预设站号                                 |                     |
| <ul> <li>① 在 32-bit World mapping 下拉式选单选取 "Little-endian"</li> <li>② 在 Force function code 0x10 下拉式选单选取 "Enable"</li> <li>⑦ 在 String swap 下拉式选单选取 "Disable"</li> </ul>                                                                                                    | C        | 在 Modbus protocol 下拉式选单选取              | . "RTU"             |
| <ul> <li>① 在 Force function code 0x10 下拉式选单选取 "Enable"</li> <li>⑦ 在 String swap 下拉式选单选取 "Disable"</li> </ul>                                                                                                    | D        | 在 32-bit World mapping 下拉式选单           | 业选取 "Little-endian" |
| ①在 String swap 下拉式选单选取 "Disable"                                                                                                    | Ē        | 在 Force function code 0x10 下拉式战        | 先单选取 "Enable"       |
|                                                                                                    | Ð        | 在 String swap 下拉式选单选取 "Dis             | sable"              |

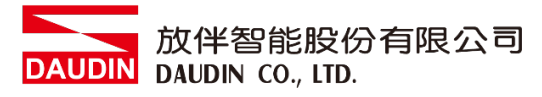

#### IV. Serial 设定

| Modbus Master                     | ×                |
|-----------------------------------|------------------|
| Settings Stations                 |                  |
| Modbus Master 5.21.02             |                  |
| Force function code 0x10          | Enable           |
| String swap                       | Disable          |
| Byte swap                         | Disable          |
| Open new socket when reconnecting | Yes              |
| Use Modbus Ethernet header        | Yes              |
| Enable broadcast                  | Yes              |
| Floating-point format             | Single-precision |
| Serial                            |                  |
| Port 🙆                            | COM3             |
| Baud                              | 115200           |
| Parity C                          | None             |
| Data bits (0                      | 8                |
| Stop bits (E                      | 1                |
| Advanced                          |                  |
|                                   | <b>•</b>         |
|                                   |                  |
| 確定 取消                             | 套用(A) <b>說明</b>  |
| A Port 设定为 2 或 3                  |                  |
| B在Buad下拉式选单选取"115                 | 5200"            |
| €在 Parityl 下拉式选单选取"N              | one"             |
| D在 Data bits 下拉式选单选取,             | 28"              |
| €在 Stop bits 下拉式选单选取"             | 1"               |

备注:

※连线操作手册范例为使用 COM3、COM2 和 COM3 的 485 脚位

请参考 2.1 Beijer HMI 硬件接线

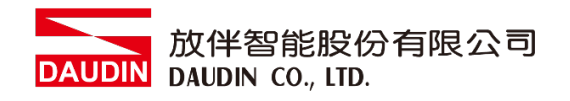

V. 点选"卷标"进入卷标设定页面并点击"新增"按钮,并设定卷标缓存器位置

| 👌 標籤       |         |           |        |                           |       |      |            |     |            |       |
|------------|---------|-----------|--------|---------------------------|-------|------|------------|-----|------------|-------|
| 鐵 控制器      | 觸發 輪詢   | ¥組 索引     | 暫存器    |                           |       |      |            |     |            |       |
|            |         |           |        |                           |       |      |            |     |            |       |
| + <b>F</b> |         |           |        |                           |       |      |            |     |            |       |
|            |         |           |        |                           |       |      | -          |     |            |       |
|            |         |           | 可見資料欄  |                           |       | 日市建  |            |     |            |       |
| 新增 •       | 刪防      | ÷ •       | 🗌 調整刻度 | V 🗦                       | ŧ他    |      |            | 索引表 | 顯示選取內容 ▪   | 匯入    |
|            |         |           | ☑ 資料交換 |                           |       |      |            |     |            |       |
|            |         |           | _      |                           |       |      |            |     |            |       |
| 標籤         |         |           | 控制器    |                           |       | 資料交換 |            | 其他  |            |       |
| 名稱 🔻       | 資料      | 存取權限      | 資料型別   | Dinkle                    | Contr | 方向   | 當          | 說明  | 輪詢群組       | 始終處   |
| OUT_10     | DEFAULT | ReadWrite | BIT    | 48192.9                   |       |      | Value Chan |     | PolGroup1  |       |
| OUT_1      | DEFAULT | ReadWrite | BIT    | 48192.0                   |       |      | Value Chan |     | PolGroup1  |       |
| Modbus_DO  | DEFAULT | ReadWrite | INT16  | <ul> <li>48192</li> </ul> |       |      | Value Chan |     | Pol/Group1 |       |
| Modbus_DI  | DEFAULT | ReadWrite | INT16  | 44096                     |       |      | Value Chan |     | Pol/Group1 |       |
| ERROR_ID   | DEFAULT | ReadWrite | INT16  | 420483                    |       |      | Value Chan |     | Pol/Group1 |       |
| ERROR_FUN  | DEFAULT | ReadWrite | INT16  | 420484                    |       |      | Value Chan |     | Pol/Group1 |       |
| DI_9       | DEFAULT | ReadWrite | BIT    | 44096.9                   |       |      | Value Chan |     | Pol/Group1 |       |
| DI_8       | DEFAULT | ReadWrite | BIT    | 44096.8                   |       |      | Value Chan |     | Pol/Group1 |       |
| DI_7       | DEFAULT | ReadWrite | BIT    | 44096.7                   |       |      | Value Chan |     | Pol/Group1 |       |
| DI 6       | DEFAULT | ReadWrite | BIT    | 44096.6                   |       |      | Value Chan |     | PolGroup1  |       |
| DIF        | DEFAULT | 0         | OIT    | 4400C F                   |       |      | Mahar Chan |     | DelCourset | 100   |
| d          |         |           |        |                           |       |      |            |     |            |       |
| 計 程式語言     |         |           |        |                           |       |      |            |     |            | 使用的標籤 |

※<sub>i□-GRID</sub> 第一组 GFDI-RM01N, 起始地址设定为 44096 ※<sub>i□-GRID</sub> 第一组 GFDO-RM01N, 起始地址设定为 48192